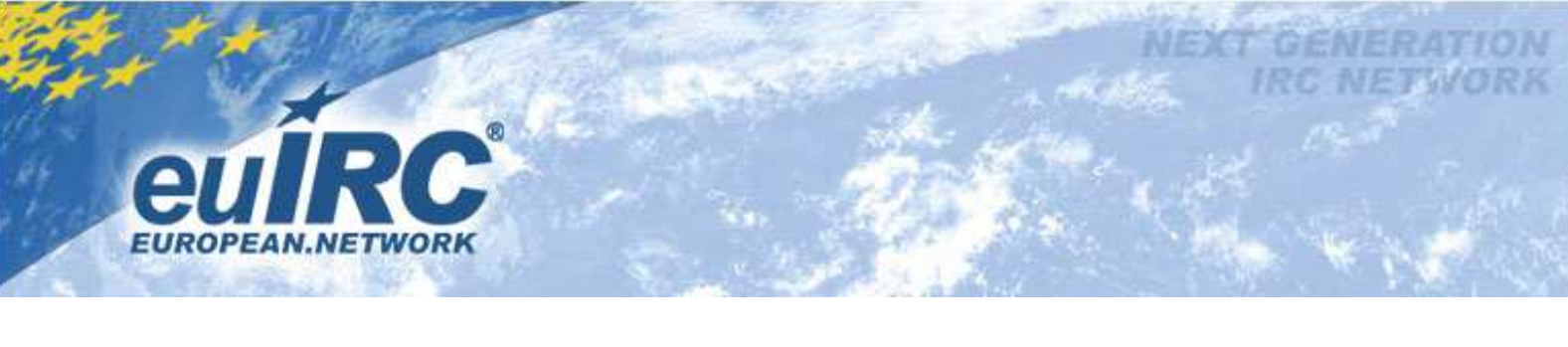

## Internet Explorer:

Extras -> Internet Optionen -> Inhalte -> Zertifikate

|                                                                                                    | n Pr                                                                                                    | ogramme                                              | Erweitert                                                                                        |
|----------------------------------------------------------------------------------------------------|----------------------------------------------------------------------------------------------------|------------------------------------------------------|--------------------------------------------------------------------------------------------------|
| Allgemein                                                                                                    | Sicherheit                                                                                                    | Datenschu                                            | tz Inhalte                                                                                       |
| ertifikate<br>SSL-Status<br>utoVervollständig<br>utoVervollständig<br>eeds und Web Sl<br>Feeds<br>aktuali<br>in Inte<br>Progra | nelfen Ihnen bei der<br>n Computer angeze<br>wate werden für ver<br>fzierung verwender<br>öschen Ze<br>gen Ze<br>ige Eingaben auf W<br>t Übereinstimmunge<br>ices und Web Slices bie<br>sierte Inhalte von N<br>rnet Explorer und a<br>mmen gelesen wer | r Kontrolle der Int<br>igt werden könne<br>ttivieren | ternetinhalte, die au<br>n.<br>Meinstellungen<br>ndungen und zur<br>Herausgeber<br>Einstellungen |

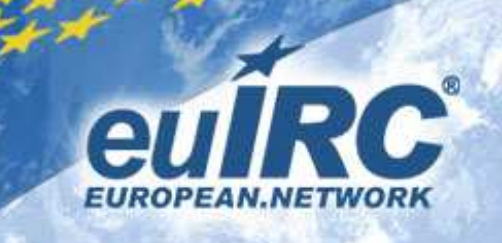

| absichtigter Zwec                               | k: <alle:< th=""><th>&gt; `</th><th></th><th></th><th></th></alle:<> | > `      |                |                 |                     |
|-------------------------------------------------|----------------------------------------------------------------------|----------|----------------|-----------------|---------------------|
| gene Zertifikate                                | Andere P                                                             | ersonen  | Zwischenzertif | zierungsstellen | Vertrauenswürdige : |
| Ausgestellt für                                 |                                                                      | Ausgeste | ellt von       | Ablaufda        | Anzeigename         |
| 🛒 vampirin@eu                                   | iirc.de                                                              | StartCon | ı Class 1 Prim | 27.03.2014      | <keine></keine>     |
|                                                 |                                                                      |          |                |                 |                     |
|                                                 |                                                                      |          |                |                 |                     |
| portieren)                                      | Exportierer                                                          | E        | intfernen      |                 | Erweiter            |
| portieren) [ <mark>t</mark><br>eabsichtigte Zwe | Exportierer<br>cke des Ze                                            | tifikats | intfernen      |                 | Erweiter            |

Das Zertifikat trägt den Namen deiner E-Mail-Adresse

Klicke auf Exportieren...

| Zertifikatexport-Assistent | X                                                                                                    |
|----------------------------|----------------------------------------------------------------------------------------------------|
|                            | Willkommen                                                                                                    |
|                            | Dieser Assistent hilft Ihnen beim Kopieren von<br>Zertifikaten, Zertifikatvertrauenslisten und -sperilisten<br>vom Zertifikatspeicher auf den Datenträger.<br>Ein von einer Zertifizierungsstelle ausgestelltes Zertifikat<br>dient der Identitätsbestätigung. Es enthält Informationen<br>für den Datenschutz oder für den Aufbau sicherer<br>Netzwerkverbindungen. Ein Zertifikatspeicher ist der<br>Systembereich, in dem Zertifikate gespeichert werden.<br>Klicken Sie auf "Weiter", um den Vorgang fortzusetzen. |
|                            |                                                                                                    |
|                            | < Zurück Weiter > Abbrechen                                                                                                    |

Klicke auf weiter >

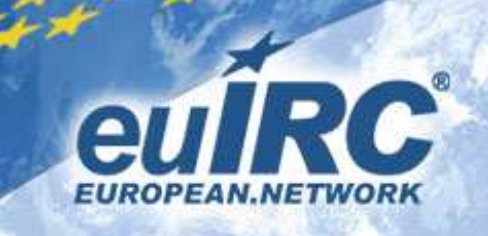

| rtifikatexport-Assistent                                                                              |                                                                                                    |
|----------------------------------------------------------------------------------------------------|----------------------------------------------------------------------------------------------------|
| Privaten Schlüssel exportieren                                                                        |                                                                                                    |
| Sie können den privaten Schlüsse                                                                      | el mit dem Zertifikat exportieren.                                                                    |
| Private Schlüssel sind kennwortg<br>ausgewählten Zertifikat exportie<br>Seiten ein Kennwort eingeben. | jeschützt. Wenn Sie den privaten Schlüssel mit dem<br>ren möchten, müssen Sie auf einer der folgenden |
| Möchten Sie mit dem Zertifikat au                                                                     | uch den privaten Schlüssel exportieren?                                                               |
| Ja, privaten Schlüssel ex                                                                             | portieren                                                                                             |
| 🕐 Nein, privaten Schlüssel r                                                                          | nicht exportieren                                                                                     |
|                                                                                                    |                                                                                                    |
|                                                                                                    |                                                                                                    |
|                                                                                                    |                                                                                                    |
|                                                                                                    |                                                                                                    |
|                                                                                                    |                                                                                                    |
| Weitere Informationen über das Expo                                                                   | ortieren privater Schlüssel                                                                           |
|                                                                                                    |                                                                                                    |
|                                                                                                    |                                                                                                    |
|                                                                                                    | < Zurück Weiter > Abbrechen                                                                           |

WICHTIG: mit privatem Schlüssel exportieren!

| Format<br>Ze | t <b>der zu exportierenden Datei</b><br>rtifikate können in verschiedenen Dateiformaten exportiert werden. |
|--------------|----------------------------------------------------------------------------------------------------|
| w            | ählen Sie das gewünschte Format:                                                                           |
|              | 🔘 DER-codiert-binār X.509 (.CER)                                                                           |
|              | Base-64-codiert X.509 (.CER)                                                                               |
|              | 🔘 Syntaxstandard kryptografischer Meldungen - "PKCS #7"-Zertifikate (.P78)                                 |
|              | Wenn möglich, alle Zertifikate im Zertifizierungspfad einbeziehen                                          |
|              | Privater Informationsaustausch - PKCS #12 (.PFX)                                                           |
|              | 📃 Wenn möglich, alle Zertifikate im Zertifizierungspfad einbeziehen                                        |
|              | 🔲 Privaten Schlüssel nach erfolgreichem Export löschen                                                     |
|              | Alle erweiterten Eigenschaften exportieren                                                                 |
|              | Microsoft Serieller Zertifikatspeicher (.SST)                                                              |
| Veiter       | e Informationen über Zertifikatdateiformate                                                                |
|              |                                                                                                    |

Wähle Privater Informationsaustausch – PKCS #12 (.PFX) aus

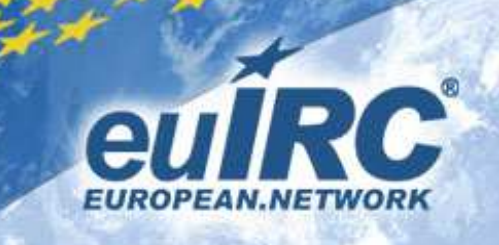

| Kennwort                                             |                                                    |
|------------------------------------------------------|----------------------------------------------------|
| Der private Schlüssel muss mit ein<br>gewährleisten. | em Kennwort geschützt werden, um die Sicherheit zu |
| Geben Sie ein Kennwort ein und b                     | estätigen Sie es.                                  |
| Kennwort:                                            |                                                    |
| 1                                                    |                                                    |
| Kennwort eingeben und bestä                          | tigen (verbindlich):                               |
|                                                      | agen (verbindien).                                 |
|                                                      |                                                    |
|                                                      |                                                    |
|                                                      |                                                    |
|                                                      |                                                    |
|                                                      |                                                    |
|                                                      |                                                    |
|                                                      |                                                    |
|                                                      |                                                    |
|                                                      |                                                    |
|                                                      |                                                    |
|                                                      |                                                    |
|                                                      |                                                    |

Gebe hier ein Kennwort ein. Durch dieses Kennwort wird dein Zertifikatsschlüssel geschützt.

| u exportierenue Datei             |                    |
|-----------------------------------|--------------------|
| Geben Sie den Namen der zu export | ierenden Datei an. |
| Dateiname:                        |                    |
| C:\zertifikate\Zertifikat.pfx     | Durchsuchen        |
|                                   |                    |
|                                   |                    |
|                                   |                    |
|                                   |                    |
|                                   |                    |
|                                   |                    |
|                                   |                    |
|                                   |                    |
|                                   |                    |
|                                   |                    |
|                                   |                    |

Wähle einen Speicherort und Namen (\*.pfx oder \*.p12) für das Zertifikat aus....

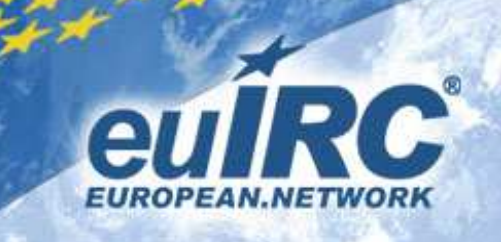

|         | Fertigstellen des Assistenten                                                                                      |                |  |
|---------|----------------------------------------------------------------------------------------------------|----------------|--|
| <b></b> | Der Zertifikatexport-Assistent wurde erfolgreich<br>abgeschlossen.<br>Sie haben folgende Einstellungen ausgewählt: |                |  |
|         | Dateiname<br>Exportschlüssel                                                                                       | C:\zerti<br>Ja |  |
|         | Alle Zertifikate im Zertifizierungspfad einbeziehen                                                                | Nein           |  |
|         | Dateiformat                                                                                                    | Privater       |  |
|         | <                                                                                                    | •              |  |
|         |                                                                                                    |                |  |
|         |                                                                                                    |                |  |

.... Und klicke auf Fertig stellen

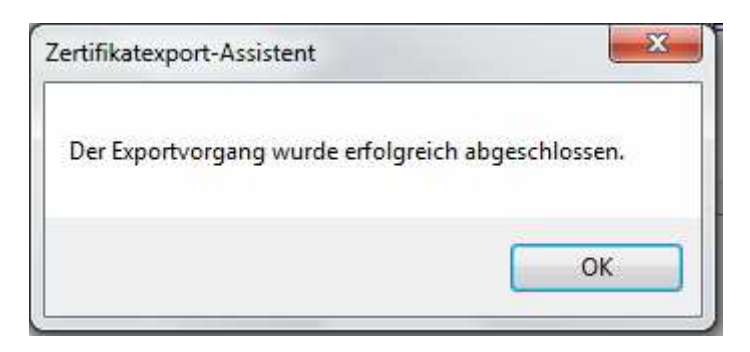

Herzlichen Glückwunsch. Du hast nun dein Zertifikat exportiert.

Du hast das Zertifikat nun in der Form zertifikat.pfx oder zertifikat.p12 vorliegen.